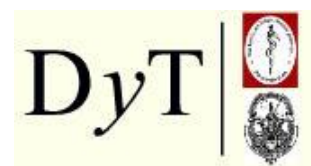

Cátedra de Diagnóstico y Terapéutica por Imágenes Facultad de Ciencias Médicas Universidad Nacional de La Plata

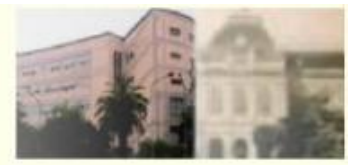

## Diagnóstico y Terapéutica (DyT) por Imágenes Tutorial: Cómo describirme en mi perfil

Raúl Simonetto

Profesor Titular de la Cátedra de Diagnóstico y Terapéutica por Imágenes Facultad de Ciencias Médicas. Universidad Nacional de La Plata

1. Primero: hacer clic en participantes (arriba a la izquierda)

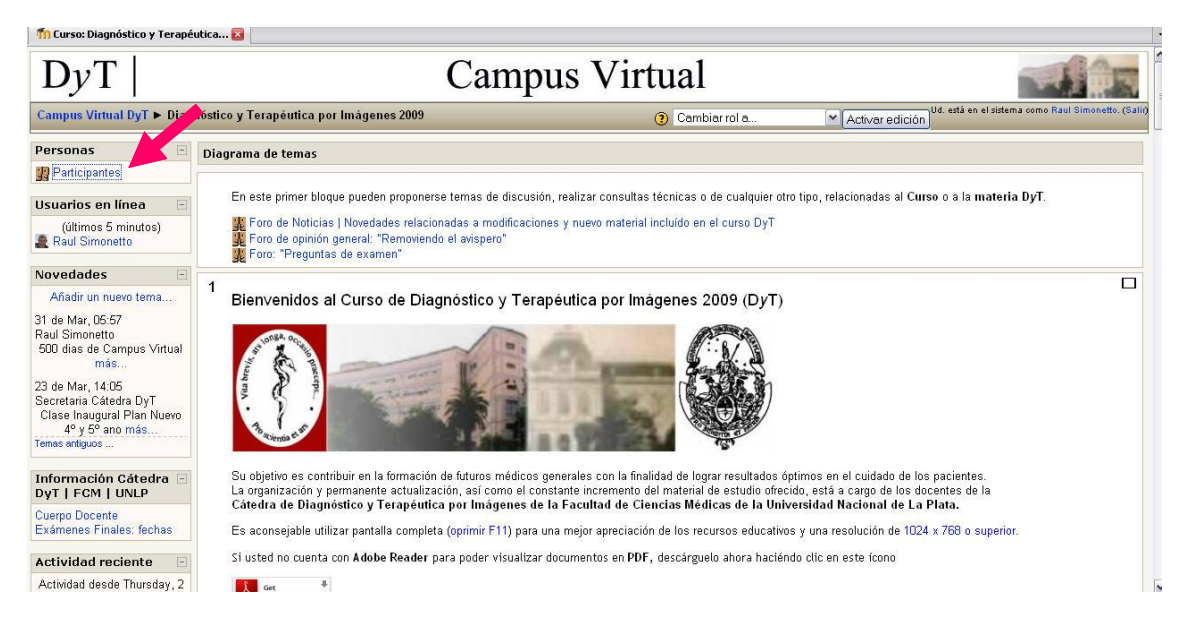

2. Hacer clic en mi nombre

| DyT            |                                 | Campu                                                                                                    | ıs Virtı                                                                                                    | ıal                                                         |                                                                                                    | -                     | 1 E          |
|----------------|---------------------------------|----------------------------------------------------------------------------------------------------|----------------------------------------------------------------------------------------------------|-------------------------------------------------------------|----------------------------------------------------------------------------------------------------|-----------------------|--------------|
| Campus Virtua  | al DyT 🕨 Diagnóstico y Terapé   | utica por Imágenes 2009 🕨 Participantes                                                                                                    |                                                                                                    |                                                             | Saltara                                                                                                    |                       | [            |
|                |                                 | Diagnóstico y Terapéu                                                                                                    | itica por Imáge                                                                                              | nes (DyT) 2                                                 | 2009                                                                                                    |                       |              |
|                |                                 | Partic                                                                                                    | cipantes Blogs                                                                                               |                                                             |                                                                                                    |                       |              |
| Mis cursos Die | agnóstico y Terapéutica por Imá | genes 2009 💌 Mostrar usuarios que han<br>Rol actual: Toc                                                                                                    | estado inactivos dura<br>dos                                                                                 | nte más de Se                                               | leccionar período 💌                                                                                                    | Lista de usuarios Mer | os detalle 💽 |
| Todos los p    | articipantes: 5/878             |                                                                                                    |                                                                                                    |                                                             |                                                                                                    |                       |              |
|                |                                 |                                                                                                    |                                                                                                    |                                                             |                                                                                                    |                       |              |
|                |                                 | (Las cuentas no usadas durante más<br>Nombre: Todos A B C D E F G<br>Actuatos : Todos A B C D E F (                                                                         | de 365 días son auto<br>SHIJKLMNÑOF<br>GHIJKLMNÑOI                                                           | máticamente da<br>∙QRSTUVV<br>PQRSTUV\                      | das de baja.)<br>√XYZ<br>WXYZ                                                                                             |                       |              |
|                | Imagen del usuario              | (Las cuentas no usadas durante más<br>Nomines Todos A B C D E F G<br>Aor dos Todos A B C D E F (<br>Nombre / dilidos                                                        | de 365 días son auto<br>≩ H I J K L M N Ñ O F<br>G H I J K L M N Ñ O I<br><b>Ciudad</b>                      | máticamente da<br>!QRSTUVV<br>PQRSTUV\<br>País              | das de baja.)<br>/XYZ<br>VXYZ<br>Última entrada ↑                                                                         | Seleccionar           |              |
|                | Imagen del usuario              | (Las cuentas no usadas durante más<br>Nominos Todos A B C D E F G<br>Nombre delidos<br>Pedro Guti                                                                           | de 365 días son auto<br>SHIJKLMNÑOF<br>GHIJKLMNÑOI<br>Ciudad<br>La Plata                                     | máticamente da<br>PORSTUVV<br>PORSTUVV<br>Poís<br>Argentina | das de baja.)<br>VX Y Z<br>VX Y Z<br>Última entrada <b>†</b><br>3 días 13 horas                                           | Seleccionar           |              |
|                | Imagen del usuario              | (Las cuentas no usadas durante más<br>Nomito Todos A B C D E F G<br>Angudos : Todos A B C D E F G<br>Nombre de didos<br>Pedro Guti<br>Maria Lorena Gutiérrez Gutiérrez      | de 365 días son auto<br>SHIJKLMNÑOF<br>GHIJKLMNÑO<br>Ciudad<br>La Plata<br>La Plata                          | máticamente da<br>ORSTUVV<br>PORSTUVV<br>País<br>Argentina  | das de baja.)<br>/X Y Z<br>Última entrada ↑<br>3 días 13 horas<br>128 días 10 horas                                       | Seleccionar           |              |
|                | Imagen del usuario              | (Las cuentas no usadas durante más<br>Nombre Todos A B C D E F G<br>Actudos : Todos A B C D E F G<br>Pedro Guti<br>María Lorena Gutiérrez Gutiérrez<br>Malén Gutierrez      | de 365 días son auto<br>S HIJKLM NÑOF<br>G HIJKLM NÑOT<br>La Plata<br>La Plata<br>La Plata                   | Argentina                                                   | das de baja.)<br>/X Y Z<br>VX V Z<br>Última entrada <b>1</b><br>3 días 13 horas<br>128 días 10 horas<br>288 días 21 horas | Seleccionar           |              |
|                | Imagen del usuario              | (Las cuentas no usadas durante más<br>Nomiro Todos A B C D E F G<br>Nombre dilidos<br>Pedro Guti<br>Maria Lorena Gutiérrez Gutiérrez<br>Malèn Gutierrez<br>miriam gutierrez | de 365 días son auto<br>SHIJKLMNÑO F<br>GHIJKLMNÑO<br>Ciudad<br>La Plata<br>La Plata<br>La Plata<br>Ja plata | Argentina<br>Argentina<br>Argentina                         | das de baja.)<br>/X Y Z<br>Última entrada 1<br>3 días 13 horas<br>128 días 10 horas<br>268 días 21 horas<br>Nunca         | Seleccionar           |              |

3. Hacer clic en la segunda pestaña de arriba desde la izquierda (EDITAR INFORMACION)

| DyT                       | Campus Virtual                                                                                                    |                   | and a |
|---------------------------|----------------------------------------------------------------------------------------------------|-------------------|-------|
| Campus Virtual DyT 🕨 Diag | nóstico y Terapéutica por Imágenes 2009 ► Participantes ► Pedro Guti                                                                                                    | Saltar a          |       |
| Pedro Guti                |                                                                                                    |                   |       |
|                           | Perfil Editar información Mensajes Blog Informes de                                                                                                    | e actividad Roles |       |
|                           |                                                                                                    |                   |       |
|                           | Estudiante de Medicina - Cursada DyT I - abril 2009<br>Legajo 54978                                                                                                    |                   |       |
| 2                         | Estudiante de Medicina - Cursada DyT I - abril 2009<br>Legajo 54978<br>Ciudad: La Plata                                                                                                    |                   |       |
|                           | Estudiante de Medicina - Cursada DyT I - abril 2009<br>Legajo 54978<br>Ciudad: La Plata<br>Correo electrónico: campusvirtual@dytlaplata.org 🖂                                                             |                   |       |
|                           | Estudiante de Medicina - Cursada DyT I - abril 2009<br>Legajo 54978<br>Ciudad: La Plata<br>Correo electrónico: campusvirtua@dytlaplata.org I<br>Cursos: Diagnóstico y Terapéutica por Imágenes (DyT) 2009 |                   |       |

4. Escroleando la página con sus datos hacia abajo, encontrará un cuadro de texto (DESCRIPCION), donde podrá escribir la descripción de su perfil.

| n Campus Virtual DyT: Administraci 😰 |                            |                                                                 |
|--------------------------------------|----------------------------|-----------------------------------------------------------------|
| D Médules                            | Abellioos                  | GUU                                                             |
| Seguridad                            | Correo electrónico*        | campusvirtual@dytlaplata.org                                    |
| Apariencia                           | Mostrar correo             | Mostrar mi dirección de correo sólo a mis compañeros de curso 💌 |
| Portada                              | Correo activado            | Esta dirección de correo está habilitada 🛛 👻                    |
| E Red                                | Formato de correo*         | Formato HTML                                                    |
| 🛱 Informes                           | Tipo de resumen de correo* | Sin resumen (un correo por cada mensaie del foro)               |
| 🗖 Miscelánea                         | Foro de auto-suscripción*  | Sí cuando nonce un mensaje suscribime a ese foro                |
| Buscar                               | Rastren del forn*          | No: no registrer los menosios que ha visto M                    |
|                                      | Cuando edite texto*        |                                                                 |
| Marcadores del 🛛                     |                            | Ver vere erreterfetiges und hégiges                             |
| administrador                        | Lector de pantalla*        |                                                                 |
| Hojear lista de usuarios             | Ciudad*                    | La Diata                                                        |
| desmarcar esta pagina                | Colorina avai              |                                                                 |
|                                      | Seleccione su país         | Argentina                                                       |
|                                      | Zona horaria               | Hora local del servidor                                         |
|                                      | Idioma preferido           | Español - España (es_es) 💌                                      |
|                                      | Descripción 😨              |                                                                 |
|                                      |                            |                                                                 |
|                                      | Trebuchet 💉 1 (8 pt        | ) V Ide V B I U S X X N M M                                     |
|                                      | ■ 吾 吾 ■   >1 11   5        | 日田 伊 伊   🍡 🌆   🤧 🗫 🆇 🍩   🖾 🗖 😳 🚳 🏟   🛇   🖉                      |
|                                      | Transformer als the also   | an Currente D. T. L. alt al 2000                                |
|                                      | Estudiante de Medici       | na - Cursada byr i - abril 2009                                 |
|                                      | Legaio 54978               |                                                                 |
|                                      | 100.0                      |                                                                 |
|                                      |                            |                                                                 |
|                                      | Ruta:                      |                                                                 |
|                                      | (? ******                  |                                                                 |

5. Para subir una foto digital para identificarse, deberá escrolear un poco más hacia abajo la misma página, y en "IMAGEN DE" hacer clic en EXAMINAR.

| ท Campus Virtual DyT: Administraci 🔞 |                                                                         |
|--------------------------------------|-------------------------------------------------------------------------|
| aaministrador                        | l actor de partella* Nu su                                              |
| Hojear lista de usuarios             |                                                                         |
| desmarcar esta pagina                | Ciudad" La Plata                                                        |
|                                      | Seleccione su país Argentina                                            |
|                                      | Zona horaria Hora local del servidor                                    |
|                                      | ldioma preferido 🛛 España (es_es) 🔽                                     |
|                                      | Descripción 🕐                                                           |
|                                      | Trebuchet V 1 (Sot) V V Idoma V B I U S X X 8 0 0 0                     |
|                                      | ■書書■ M 14 註註律律 <mark>强体 - ↓</mark> ∞ % ● <b>□</b> □ ◎ ◇ ₽ ◇ 2           |
|                                      | Legajo 54978                                                            |
|                                      | Imagen de<br>Imagen actual Ninguno<br>Borrar                            |
|                                      | Imagen nueva (Tamaño máximo: 12Mb) Examinar<br>Descripción de la imagen |
|                                      | Oncional                                                                |

6. Ahora se abrirá una ventana que les permitirá seleccionar el archivo correspondiente a la foto digital a subir a su perfil. Una vez encontrada, hacer clic sobre el nombre de la foto y luego en el botón ABRIR.

| Subir archivo           |                                          |                      |   |       |   | ?        |
|-------------------------|------------------------------------------|----------------------|---|-------|---|----------|
| Buscar en:              | 🕑 Escrito                                | prio                 | * | 0 Ø P | • |          |
| Recent<br>Escritorio    | Mis doci<br>Mi PC<br>Mis sitio<br>310309 | umentos<br>Is de red |   |       |   |          |
| Mis documentos<br>Mi PC |                                          |                      |   |       |   |          |
| Mis sitios de red       | Nombre:                                  |                      |   |       |   | Abú      |
|                         | Tipo:                                    | Todos los archivos   |   |       |   | Cancelar |

7. Finalmente, hacer clic en el botón de pie de página (ACTUALIZAR INFORMACION PERSONAL).